**POWERPLAY** 

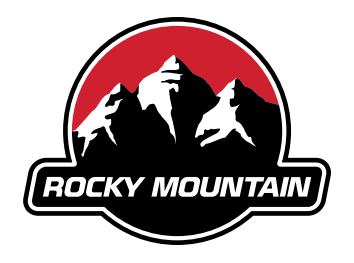

# How to connect ANT+ devices

| Language |
|----------|
|----------|

English

Version

2.0

## Pairing your Powerplay with your Garmin device

#### **1.1** First check if your device is compatible:

| Product Name                     | Brand       |
|----------------------------------|-------------|
| Edge 520 Plus                    | Garmin      |
| Edge 530                         | Garmin      |
| Edge 820                         | Garmin      |
| Edge 830                         | Garmin      |
| Edge 1030                        | Garmin      |
| Edge Explore                     | Garmin      |
| Edge Explore 1000                | Garmin      |
| Edge Touring Plus                | Garmin      |
| eBike Remote                     | Garmin      |
| Ride Control One                 | Giant       |
| Coachsmart LEV                   | o-synce     |
| USEE                             | o-synce     |
| Selfloops Android ANT+ Accessory | Selfloops   |
| Rox 12.0 Sport                   | SIGMA SPORT |
| Data Field - Edge 520            | Specialized |
| Data Field - Edge 820            | Specialized |
| Data Field - Edge 1000           | Specialized |
|                                  |             |

You could also check online:

- Go to thisisant.com
- Click on directory
- Scroll down to the bottom left
- Choose in 'Profiles' 'LEV' and set a mark for 'Display' and 'Sensor'
- Click on 'or' in the headline of Profiles

**1.2** Bring the App to your Garmin:

- Connect your Garmin to a Computer
- Go to the Garmin Connect IQ Store and download the Ebike Field App
- Install the App on your Garmin

## Adding the Powerplay as a sensor

2.1 Click on the 3 bars in the bottom left of your homescreen

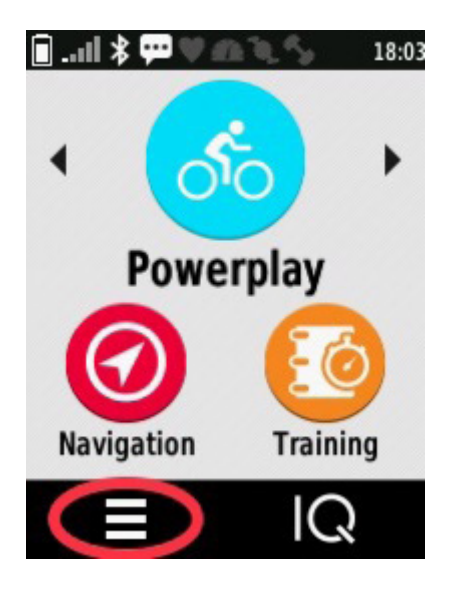

**2.2** Then go to 'Settings'

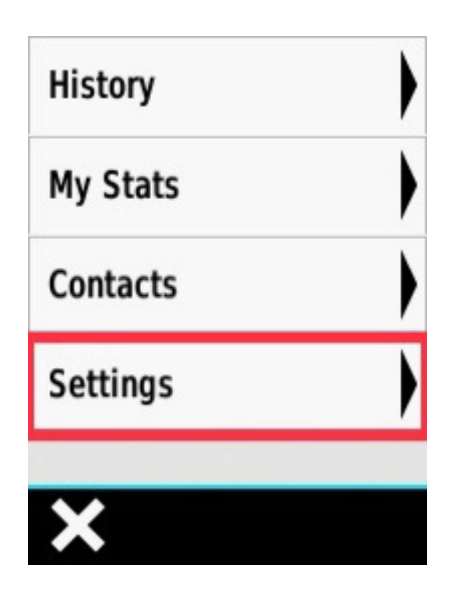

2.3 Click on 'Sensors'

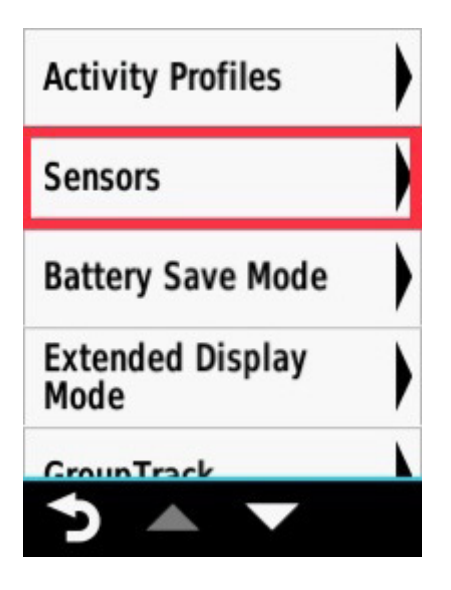

2.4 Click 'Add Sensor'

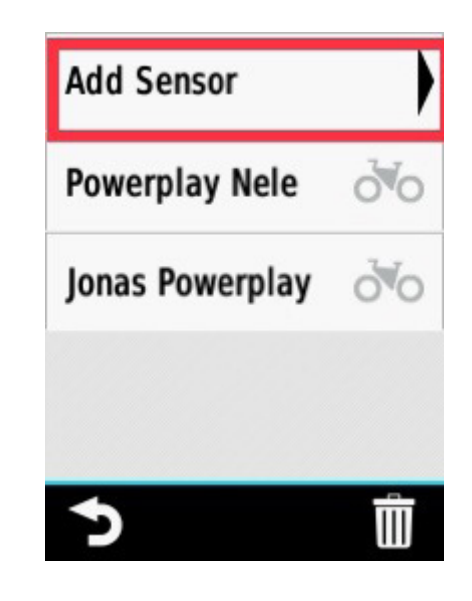

**2.5** Now start your Powerplay and the Garmin will find the Bike as a Sensor

## Bring the E Bike Field App to your Display

**3.1** Go to 'Settings'

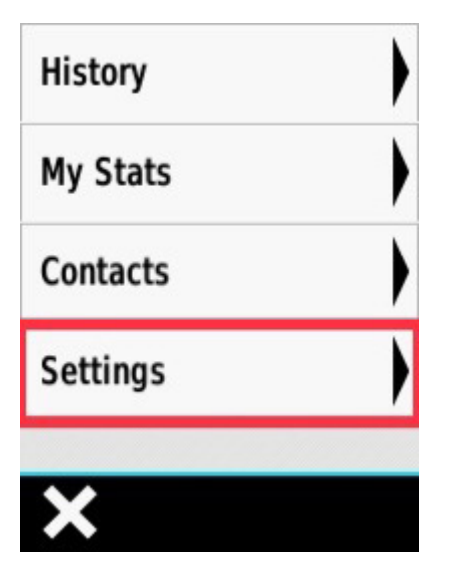

**3.2** Click on 'Activity Profiles'

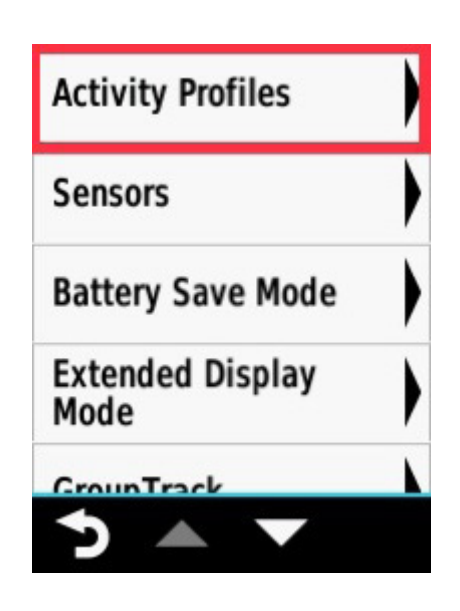

**3.3** Choose an existing profile or create a new one (using a name that you will recognize, such as 'Powerplay')

| Powerplay |  |
|-----------|--|
| E         |  |
| Indoor    |  |
| Slayer    |  |
| 5         |  |

**3.4** Click on 'Data Screens'

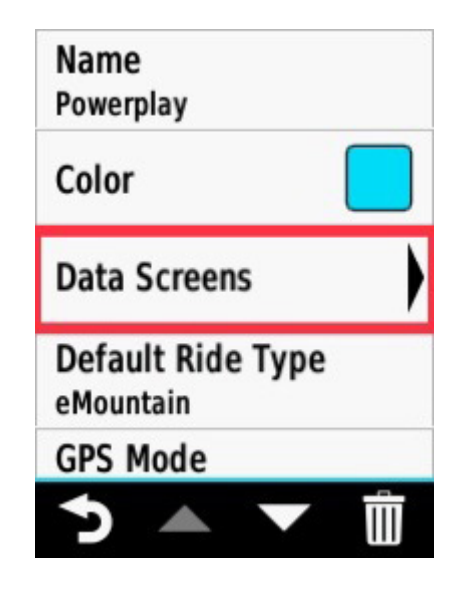

**3.5** Choose a side (it doesn't matter which one)

| Screen 1<br>4 Fields       |  |
|----------------------------|--|
| Screen 2<br>1 Field - On   |  |
| Screen 3<br>1 Field - On   |  |
| Screen 4<br>6 Fields - Off |  |
| Screen 5                   |  |
| 5 🔺 🔻                      |  |

**3.6** Confirm your number of rows and make sure the side is activated

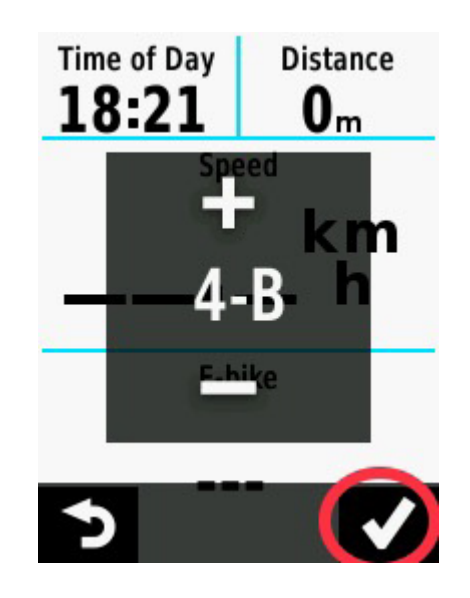

**3.7** Click on a row (it doesn't matter which one)

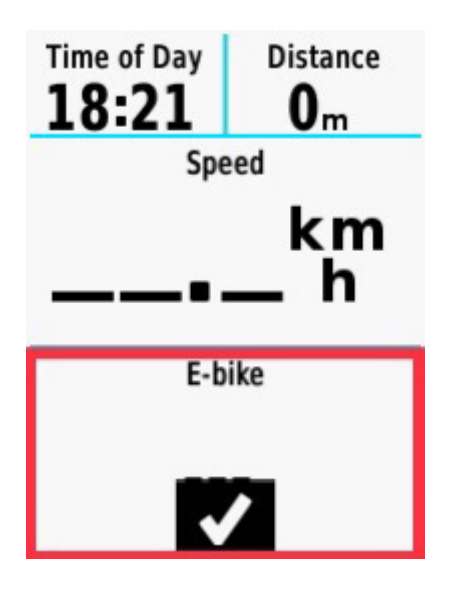

**3.8** Choose 'Connect IQ'

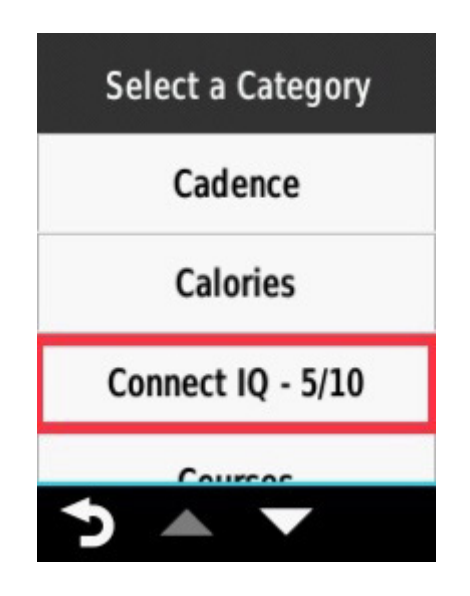

**3.9** Click on 'EBike Field'

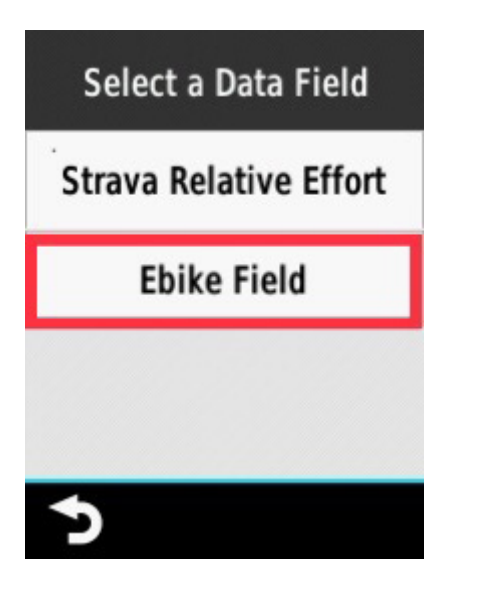

**3.10** Confirm everything and you are ready to go!

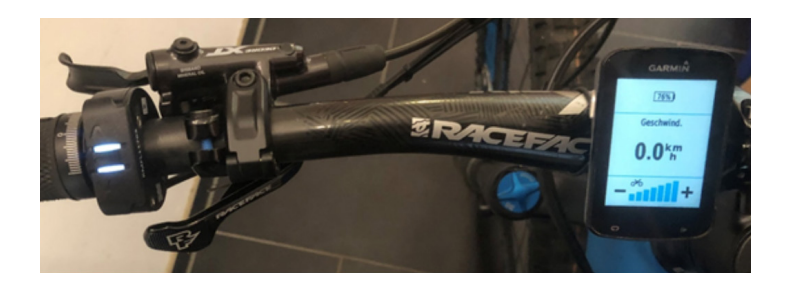

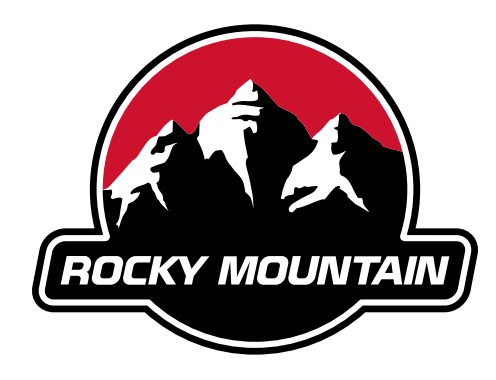

LOVE THE RIDE

#### **Development Centre**

1225 East Keith Road, Unit #10 North Vancouver, BC Canada, V7J 1J3 T. 604-980-9938 F. 604-980-9975

#### **Head Office**

9095, 25th Avenue, Saint-Georges, QC Canada G6A 1A1 T. 1-800-663-2512 F. 1-800-570-8356